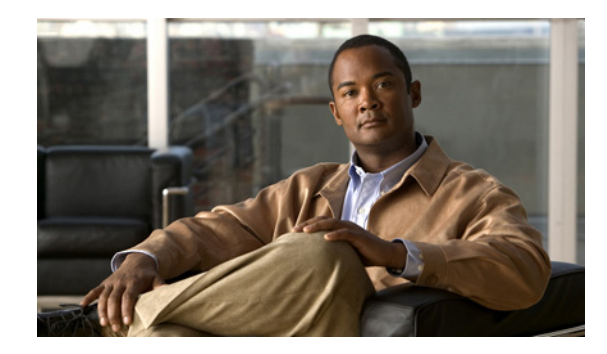

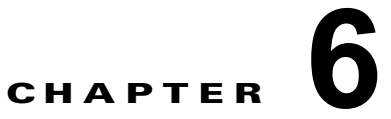

# **Cisco Unified IP Phone** のモデル情報、 ステータス、および統計の表示

この章では、Cisco Unified SIP Phone 3905 上の次のメニューを使用して、電話機のモデル情報、ステータスメッセージ、およびネットワーク統計を表示する方法について説明します。

- [モデル情報(Model Information)]画面:電話機のハードウェアとソフトウェアに関する情報を 表示します。詳細については、「[モデル情報(Model Information)]画面」(P.6-2)を参照してく ださい。
- [ステータス (Status)]メニュー:ステータスメッセージ、ネットワーク統計、および現在のコールに関する統計情報を表示する画面にアクセスできます。詳細については、「[ステータス (Status)]メニュー」(P.6-2)を参照してください。

これらの画面の情報は、電話機の操作のモニタやトラブルシューティングに役立てることができます。

また、これらの情報の大半およびその他の関連情報は、電話機の Web ページからリモートで取得する こともできます。詳細については、第7章「Cisco Unified IP Phone のリモート モニタ」を参照してく ださい。

Cisco Unified SIP Phone 3905 のトラブルシューティングの詳細については、第8章「トラブルシュー ティングおよびメンテナンス」を参照してください。

この章は、次の項で構成されています。

- 「[モデル情報 (Model Information)] 画面」 (P.6-2)
- 「[ステータス (Status)]メニュー」(P.6-2)

## [モデル情報(Model Information)] 画面

[モデル情報(Model Information)] 画面には、表 6-1 に示されているオプションがあります。

[モデル情報 (Model Information)] 画面を使用するには、アプリケーション ボタンを押し、[電話の 情報 (Phone Information)]を選択します。

[モデル情報(Model Information)] 画面を終了するには、戻るボタンを押します。

#### 表 6-1 Cisco Unified SIP Phone 3905 に関するモデル情報の設定値

| オプション                                 | 説明                                   | 変更の手順        |
|---------------------------------------|--------------------------------------|--------------|
| モデル番号 (Model<br>Number)               | 電話機のモデル番号。                           | 表示のみ(変更不可)。  |
| MAC アドレス<br>(MAC Address)             | 電話機の MAC アドレス。                       | 表示のみ(変更不可)。  |
| アクティブなロード<br>の ID (Active Load<br>ID) | 現在、電話機にインストールされている<br>ファームウェアのバージョン。 | 表示のみ(変更不可)。  |
| 起動ロード ID<br>(Boot Load ID)            | 電話機上で動作する、出荷時にインストール<br>済みのロード ID。   | 表示のみ (変更不可)。 |
| IP アドレス<br>(IP Address)               | 電話機の IP アドレス。                        | 表示のみ(変更不可)。  |
| アクティブ サーバ<br>(Active Server)          | 電話機が登録されているサーバの IP アドレス<br>または名前。    | 表示のみ(変更不可)。  |
| スタンバイ サーバ<br>(Stand-by Server)        | スタンバイ サーバの IP アドレスまたは名前。             | 表示のみ(変更不可)。  |

# [ステータス(Status)] メニュー

[ステータス (Status)]メニューを表示するには、アプリケーション ボタンを押し、[管理者設定 (Admin Settings)]>[ステータス (Status)]を選択します。[ステータス (Status)]メニューを終了 するには、戻る 🕤 ボタンを押します。

[ステータス(Status)]メニューには、次のオプションが含まれます。これらは電話機とその操作に関する情報を表示します。

- [ネットワーク統計 (Network Statistics)]:[ネットワーク統計 (Network Statistics)]画面を表示します。ここには、イーサネットトラフィック統計が表示されます。詳細については、「[ネットワーク統計 (Network Statistics)]画面」(P.6-3)を参照してください。
- [コールの統計(Call Statistics)]:現在のコールに関するカウンタと統計情報が表示されます。詳細については、「[コールの統計(Call Statistics)]画面」(P.6-4)を参照してください。

## [ネットワーク統計(Network Statistics)] 画面

[ネットワーク統計(Network Statistics)] 画面には、電話機およびネットワークのパフォーマンスに 関する情報が表示されます。表 6-2 は、この画面に表示される情報について説明します。 [ネットワーク統計(Network Statistics)] 画面を表示するには、次の手順を実行します。

#### 手順

- **ステップ1** アプリケーション ボタンを押します。
- **ステップ2** [管理者設定(Admin Settings)]を選択します。
- **ステップ3** [ステータス(Status)]を選択します。
- **ステップ4** [ネットワーク統計(Network Statistics)]を選択します。

[ネットワーク統計 (Network Statistics)] 画面を終了するには、戻る 💿 ボタンを押します。

|  | 表 6-2 | Cisco Unified IP Phone 3945 のネットワーク統計メッセージ情 | 裍 |
|--|-------|---------------------------------------------|---|
|--|-------|---------------------------------------------|---|

| <br>項目                                                                          | 説明                                                                                                    |
|---------------------------------------------------------------------------------|----------------------------------------------------------------------------------------------------|
| Rx Frames                                                                       | 電話機が受信したパケットの数。                                                                                                    |
| Tx Frames                                                                       | 電話機が送信したパケットの数。                                                                                                    |
| Rx Broadcasts                                                                   | 電話機が受信したブロードキャスト パケットの数。                                                                                             |
| [リスタートの原因(Restart Cause)]:<br>次のいずれかの値になります。                                    | 電話機が最後にリセットされた原因。                                                                                                    |
| <ul> <li>ハードウェア リセット<br/>(Hardware Reset)(電源を投入し<br/>たままのリセット)</li> </ul>       |                                                                                                    |
| <ul> <li>ソフトウェア リセット<br/>(Software Reset) (メモリ コント<br/>ローラもあわせてリセット)</li> </ul> |                                                                                                    |
| <ul> <li>ソフトウェア リセット<br/>(Software Reset) (メモリ コント<br/>ローラはリセットしない)</li> </ul>  |                                                                                                    |
| <ul> <li>ウォッチドッグ リセット<br/>(Watchdog Reset)</li> </ul>                           |                                                                                                    |
| • 不明 (Unknown)                                                                  |                                                                                                    |
| ポート1 (Port 1)                                                                   | PC ポートのリンクの状態と接続(たとえば、Auto 100 Mb<br>Full-Duplex は、PC ポートがリンク アップ状態で、全二重<br>の 100 Mbps 接続を自動ネゴシエーションしたことを意味し<br>ます)。 |

| 項目            | 説明                            |
|---------------|-------------------------------|
| ポート2 (Port 2) | ネットワーク ポートのリンク状態と接続。          |
| IPv4          | DHCP ステータスに関する情報。これには、次の状態があり |
|               | ます。                           |
|               | CDP BOUND                     |
|               | CDP INIT                      |
|               | DHCP BOUND                    |
|               | DHCP DISABLED                 |
|               | DHCP INIT                     |
|               | DHCP INVALID                  |
|               | DHCP REBINDING                |
|               | DHCP REBOOT                   |
|               | DHCP RENEWING                 |
|               | DHCP REQUESTING               |
|               | DHCP RESYNC                   |
|               | DHCP UNRECOGNIZED             |
|               | DHCP WAITING COLDBOOT TIMEOUT |
|               | SET DHCP COLDBOOT             |
|               | SET DHCP DISABLED             |
|               | DISABLED DUPLICATE IP         |
|               | SET DHCP FAST                 |

#### 表 6-2 Cisco Unified IP Phone 3945 のネットワーク統計メッセージ情報 (続き)

### [コールの統計(Call Statistics)] 画面

電話機の [コールの統計(Call Statistics)] 画面にアクセスすると、最新のコールのカウンタ、統計、 および音声品質メトリックを表示できます。

### <u>》</u> (注)

)またWebブラウザを使用して[ストリームの統計(Streaming Statistics)]Webページにアクセスすることにより、リモートでコールの統計情報を表示することもできます。このWebページには、電話機で表示できない追加のRTCP統計が含まれています。リモートモニタリングの詳細については、第7章「Cisco Unified IP Phoneのリモートモニタ」を参照してください。

単一のコールに複数の音声ストリームが含まれる場合がありますが、最後の音声ストリームに関する データだけがキャプチャされます。音声ストリームは、2 つのエンドポイント間のパケット ストリーム です。一方のエンドポイントが保留になると、コールが引き続き接続されている場合でも、音声スト リームは停止します。コールが再開されると、新しい音声パケット ストリームが開始され、以前の コール データは新しいコール データによって上書きされます。 [コールの統計(Call Statistics)] 画面に音声ストリームに関する最新情報を表示するには、次の手順を実行します。

### 手順

| ステップ 1 | <b>アプリケーション</b> ボタンを押します | - |
|--------|--------------------------|---|
|--------|--------------------------|---|

- **ステップ2** [管理者設定(Admin Settings)]を選択します。
- **ステップ3** [ステータス (Status)]を選択します。
- ステップ4 [コールの統計(Call Statistics)]を選択します。

[コールの統計(Call Statistics)] 画面には、次の項目が表示されます。

| 表 6-3 | Cisco Unified SIP Phone 3905 の [コール統計(Call Statistics) | ] の項目 |
|-------|--------------------------------------------------------|-------|
|-------|--------------------------------------------------------|-------|

| 項目                          | 説明                                                                                                    |
|-----------------------------|----------------------------------------------------------------------------------------------------|
| 受信コーデック                     | 受信した音声ストリームのタイプ(RTP ストリーミング オーディオの送信元                                                                                                |
| (Rcvr Codec)                | コーデック)。G.729、G.711 u-law、G.711 A-law。                                                                                                |
| 送信コーデック                     | 送信した音声ストリームのタイプ(RTP ストリーミング オーディオの送信元                                                                                                |
| (Sender Codec)              | コーデック)。G.729、G.711 u-law、G.711 A-law。                                                                                                |
| 平均ジッタ                       | 受信中の音声ストリームが開始されてから測定された、RTP パケット ジッタの                                                                                               |
| (Avg Jitter)                | 推定平均値(パケットがネットワークを経由する際の動的な遅延)。                                                                                                    |
| 最大ジッタ                       | 受信中の音声ストリームが開始されてから測定された最大ジッタ。                                                                                                    |
| (Max Jitter)                |                                                                                                    |
| 音声品質メトリック                   |                                                                                                    |
| MOS LQK                     | リスニング品質(LQK)の平均オピニオン評点(MOS)を客観的に評価するス<br>コアで、音声品質が5(優良)~1(不良)でランク付けされます。このスコア<br>は、音声ストリームの先行する8秒間でのフレーム損失に起因する音声秘匿イベ<br>ントに基づいています。 |
|                             | (注) MOS LQK スコアは、Cisco Unified IP Phone が使用するコーデックのタ<br>イプに基づいて変化する可能性があります。                                                         |
| 平均 MOS LQK<br>(Avg MOS LQK) | 音声ストリーム全体で測定された平均 MOS LQK スコア。                                                                                                    |
| 最小 MOS LQK<br>(Min MOS LQK) | 音声ストリームの開始以降に測定された最も低い MOS LQK スコア。                                                                                                  |
| 最大 MOS LQK<br>(Max MOS LQK) | 音声ストリーム開始以降に測定されたベースライン MOS LQK スコアまたは最<br>も高い MOS LQK スコア。                                                                          |
|                             | フレーム損失のない通常の条件下で最大 MOS LQK スコアを提供するコーデッ<br>クを次に示します。                                                                                 |
|                             | • G.711 : 4.5                                                                                                    |
|                             | • G729A/AB : 3.7                                                                                                    |
| MOS LQK のバー                 | MOS LQK のスコアを計算するために使用されるシスコ独自のアルゴリズムの                                                                                               |
| ジョン(MOS                     | バージョン。                                                                                                    |
| LQK Version)                |                                                                                                    |
| 遅延(Latency)                 | ネットワーク遅延の推定値(ミリ秒単位)。ラウンドトリップ遅延の実行中の平均<br>値を表します。これは、RTCP 受信レポート ブロックの受信時に測定されます。                                                     |

[ステータス(Status)] メニュー